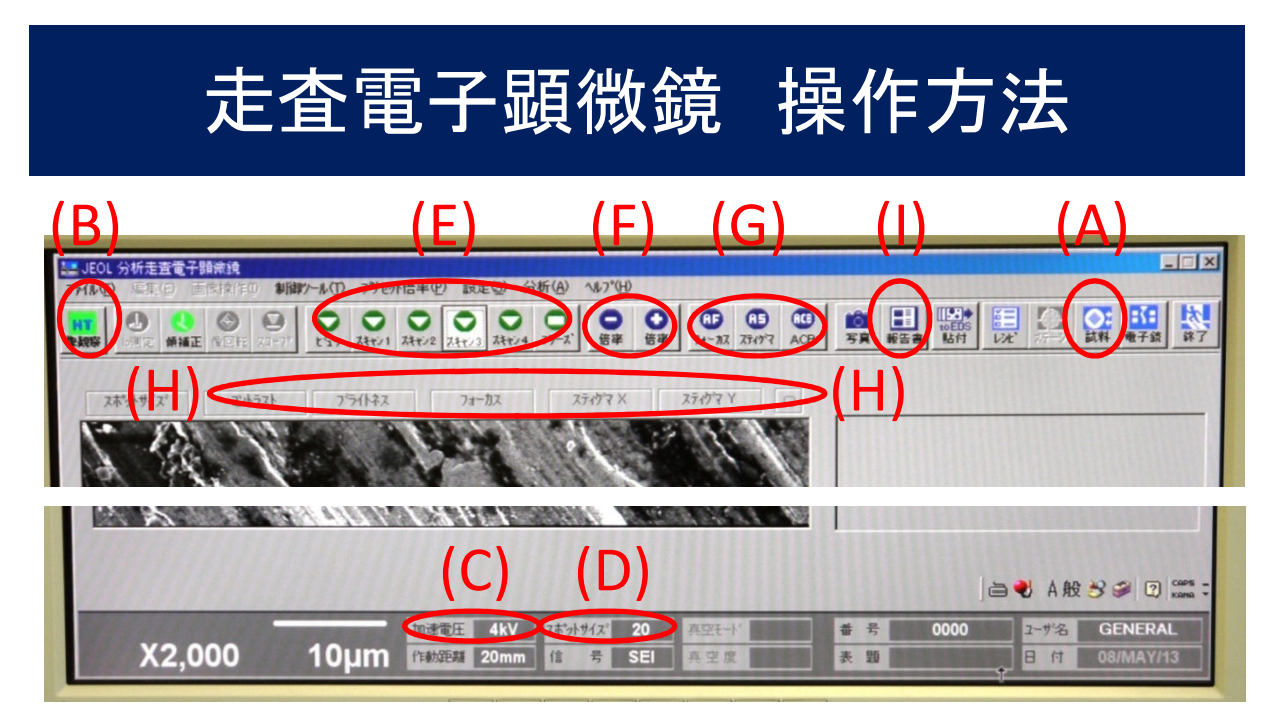

## 開始

職員立ち会いで動作確認した後、使用開始する。 観察

① (A)「試料」ボタンを押し、表示された[Vent]ボタンを押し試料室を 大気圧にし、試料を入れた後、[Evac]ボタンを押し真空にする。

② (B)「HT」ボタンが待機中表示になったら同ボタンを押し、フィラメントに通 電する。(走査電子顕微鏡の画像が表示可能状態になる。)

- ③ (C)「加速電圧」ボタンを押し、3~25kV程度に設定する。
- ④ (D)「スホットサイス、」ホッシを押し、20程度に設定する。
- ⑤ (E)「スキャン」 ボタンで、画像を選択する。(スキャン1 or 2が適当)
- ⑥ (F)「倍率」ボタンを押し、倍率を設定する。

⑦ オートで「フォーカス」「スティク、マ」合わせ、明るさコントラスト調整「ACB」を行う場合、それぞれに対応する(G)ホッシンを押す。

⑧ 手動で⑦を行う場合、それぞれに対応する(H)<sup>\*\*</sup>タンを押し、マウスをたりリックしながら上下にスライト、させる。

画像の保存・印刷

- ⑨ (E) 「スキャン」ボタンでスキャン4を選択する。(静止画で停止する)
- 11 画面表示に従って保存する。
- ① (I)「報告書」ボタンを押し、書式を選択し画像を貼り付け、印刷する。 試料交換
- 12 (B) [HT」\*\*タンを押し、フィラメントへの通電を停止する。
- 13 (A)「試料」ボタンを押し、①と同様に試料を入れ替える。

終了

職員立ち会いで動作確認し、終了する。